# 医療機能情報報告の定期報告の手順

※ 推奨ブラウザは次のとおりです。

- ・Microsoft Edge (最新バージョンWindows10のみ)
- ・Google chrome (最新バージョン)
- ・Mozilla Firefox (最新バージョン)
- Safari (最新バージョン)

推奨環境以外での御利用や、推奨環境下でも利用者のWebブラウザの設定によっては、御 利用できないもしくは正しく表示されない場合があります。

# ログインから定期報告までの手続きについて

#### 1 G-MIS (じーみす) にログイン

Google などの検索エンジンで、「G-MIS ログイン」と検索し、ログインページを開き ます。厚生労働省から指定されたユーザ名(アルファベットや数字で8桁)と医療機関が 設定したパスワードが必要です。

ログイン画面 URL: https://www.med-login.mhlw.go.jp/s/login/

<パスワードがご不明の場合>

ログイン画面の「パスワードをお忘れですか?」をクリックし、パスワードの再設定を 行ってください。ユーザ ID を入力すると、登録されたメールアドレスにパスワード再設 定用のメールが送信されます。再設定用のメールは、タイミングによっては、5~10分 かかることもあります。また、メールソフトによっては迷惑メールフォルダに分類される こともありますので、ご確認お願いします。

### 2 ユーザ基礎情報登録の確認

ログイン後、G-MIS(医療機関等情報支援システム)→オレンジ色の「ユーザ基礎情報 登録」をクリックし、担当者名とメールアドレスが正しく登録されているか確認します。 このメールアドレスが誤っていると、パスワードをお忘れになったときに、再設定ができ ません。

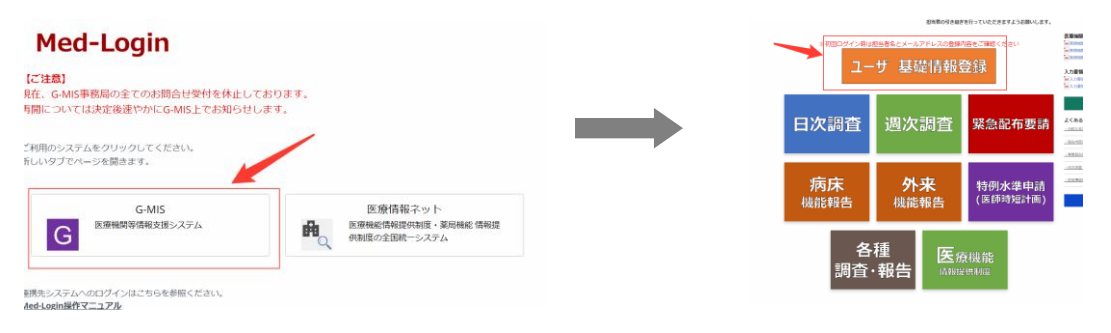

## 3 定期報告の提出

- (1)緑色の「医療機能情報提供制度」から「定期報告」を選択して定期報告を開始しま す。定期報告は、スマートフォンやタブレットでは報告ができませんので、パソコン でログインをしてください。
- (2)病院、医療機関の場合は、保険医療機関番号の入力を求められます。7桁の保険医 療機関番号の前に「111」をつけて入力します。ただし、定期報告の中で実績の件 数を求められる疾患や治療を行っていない場合は、「データベースとの照合に失敗し ました」と表示されます。その場合は、「閉じる」ボタンをクリックして、「定期報告」 から入りなおし、保険機関番号はスキップしてください。
- (3)表示された表の一番上の「1(1)基本情報」の右側の青字の「入力」をクリックし、報告項目を入力します。前回報告いただいた内容が表示されていますので、必要に応じて入力内容を変更し、「登録」をクリックしてください。

表中一番上の基本情報から順に入力していくと、入力が必要な項目は、青字「入力」 に変わります。青字「入力」は変更がなくても、すべて開いて登録が必要です。

すべての入力が完了しましたら、ページ右側上部にある青字の「報告」をクリック します。報告状況が「報告済」になったら終了です。

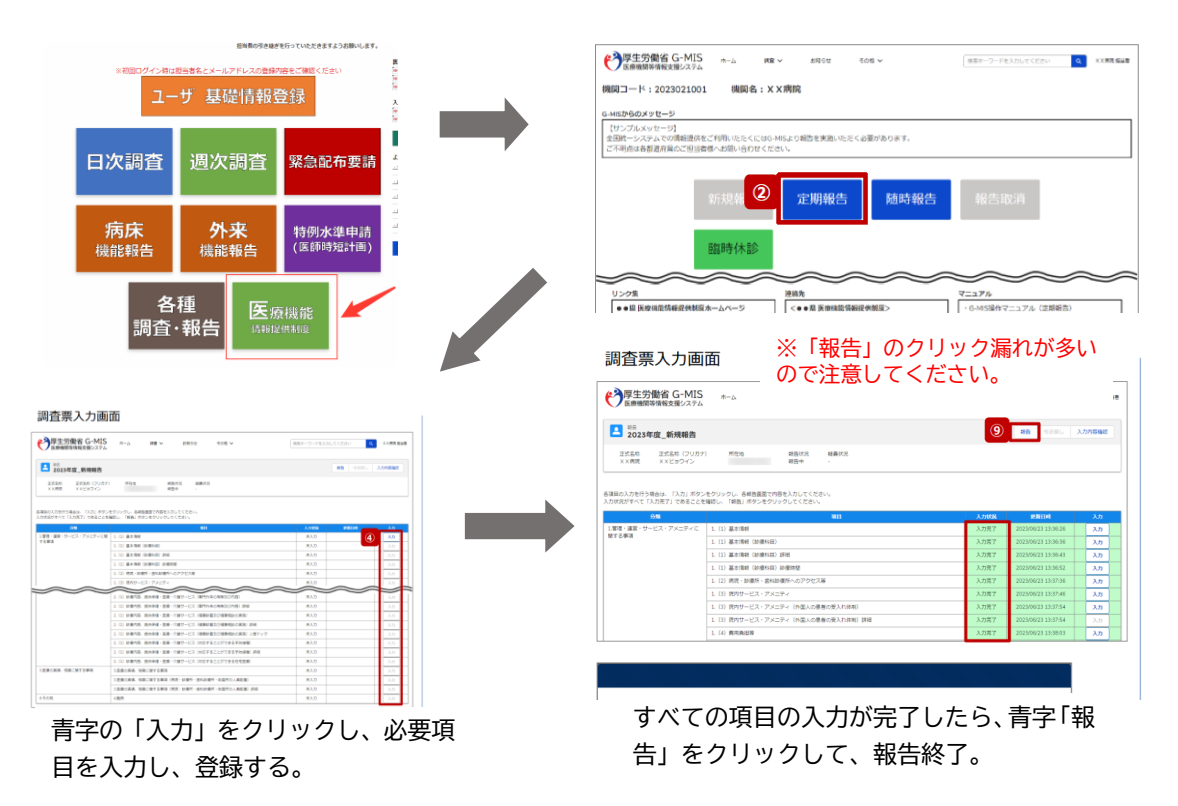

医療機能情報報告の新規報告について(2/3)

4 注意事項

◆ 入力の際は、G−MISにログイン後、ホーム画面右下、「マニュアル」内の文書を御参照 ください。

◆原則として、今和7年1月1日時点の状況を報告願います。 ただし、人員配置、看護師の配置状況など日々変化するものについては、報告時点の数字で 構いません。また、前年度の患者数や治療の実施件数、分娩件数などについては、今和5年 4月1日から令和6年3月31日までの期間としてください。